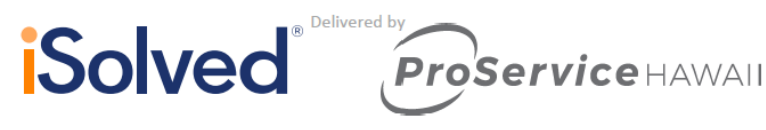

## Introduction

The purpose of this article is to explain the functionality of Report Archive.

## **Report Archive**

Once payroll has been processed the Report Archive is a storage area for all reports that processed with an individual payroll run.

Under the Reporting tab select Report Archive. Highlight a selected Payroll run to view the reports associated with that payroll. All reports that were available in Payroll Preview are stored in Report Archive after the payroll has processed.

In order to view any of these reports, highlight the name of the report under **Output Item**.

The report will be selected and on the right side of the screen, the report can either be viewed or downloaded.

| Int: 0000-96753 - ProService Hawaii Demo |                 | Company: 96753 - ProService Hawaii Product Team Demo * Pay Group: Biweekiy * Status: Active |              |            |                                                   |            |                 |                   |  |  |
|------------------------------------------|-----------------|---------------------------------------------------------------------------------------------|--------------|------------|---------------------------------------------------|------------|-----------------|-------------------|--|--|
| eport Archiv                             | e               |                                                                                             |              |            |                                                   |            |                 |                   |  |  |
| Pay Date Year: 2019                      | Filter          |                                                                                             |              |            |                                                   |            |                 |                   |  |  |
| Payroll Status                           | © Payroll Type  | ¢ Run #                                                                                     | Period Begin | Period End | ¢ Run Date                                        | © Pay Date | 0 Last of Month | 0 Last Of Quarter |  |  |
| oid                                      | Regular Payroll | 28                                                                                          | 11/4/2019    | 11/17/2019 | 11/22/2019                                        | 11/22/2019 | ~               |                   |  |  |
| omplete                                  | Regular Payroll | 27                                                                                          | 9/9/2019     | 9/22/2019  | 10/4/2019                                         | 9/27/2019  | 1               | 4                 |  |  |
| omplete                                  | Regular Payroll | 26                                                                                          | 6/3/2019     | 6/16/2019  | 6/26/2019                                         | 6/21/2019  | 1               | 4                 |  |  |
| omplete                                  | Data Conversion | 25                                                                                          | 5/20/2019    | 6/2/2019   | 6/12/2019                                         | 6/7/2019   |                 |                   |  |  |
| omplete                                  | Data Conversion | 24                                                                                          | 5/6/2019     | 5/19/2019  | 6/12/2019                                         | 5/24/2019  | 1               |                   |  |  |
| omplete                                  | Data Conversion | 23                                                                                          | 4/22/2019    | 5/5/2019   | 6/12/2019                                         | 5/10/2019  |                 |                   |  |  |
| Output Item                              |                 |                                                                                             | ¢ Status     | ÷          | 🖺 Regenerate 🛛 Refres                             | sh         |                 |                   |  |  |
| ayroll Register                          |                 |                                                                                             | GENERATED    |            | Payroll Summary                                   |            |                 |                   |  |  |
| ew Employee and Change                   | Audit           | GENERATED                                                                                   |              |            | Generate Begin                                    |            |                 |                   |  |  |
| kceptions                                |                 | GENERATED                                                                                   |              |            | Generate End: 10/4/2019 2:07:00 PM<br>View Report |            |                 |                   |  |  |
| lert Occurrence Count Rep                | port            | GENERATED                                                                                   |              |            |                                                   |            |                 |                   |  |  |
| Verts Export                             |                 | GENERATED                                                                                   |              |            | Download Report                                   |            |                 |                   |  |  |
| ertified Payroll Report                  |                 |                                                                                             | GENERATED    |            |                                                   |            |                 |                   |  |  |
| Register                                 |                 |                                                                                             | GENERATED    |            |                                                   |            |                 |                   |  |  |

If there are multiple companies or pay groups, those can be selected on the top of the screen.

## **Continuous Report Archive**

If you do not want to print or view each report individually, you can navigate to Reporting > Continuous Report Archive and select the reports you would like to view or print. The headings on this page mirror the headings under Report Archive.

| iSolv | Processing Payrol<br>Reports Archive |                         |         |           |            |            |            |  |
|-------|--------------------------------------|-------------------------|---------|-----------|------------|------------|------------|--|
|       | Continuous                           | nuous Reports Archive   |         |           |            |            |            |  |
|       |                                      | Payroll Type            | ≜ Run # |           |            | ≑ Run Date | ≜ Pay Date |  |
|       | Void                                 | Regular Payroll         | 28      | 11/4/2019 | 11/17/2019 | 11/22/2019 | 11/22/2019 |  |
|       | Complete                             | Regular Payroll         | 27      | 9/9/2019  | 9/22/2019  | 10/4/2019  | 9/27/2019  |  |
|       | Complete                             | Regular Payroll         | 26      | 6/3/2019  | 6/16/2019  | 6/26/2019  | 6/21/2019  |  |
|       | Complete                             | Data Conversion         | 25      | 5/20/2019 | 6/2/2019   | 6/12/2019  | 6/7/2019   |  |
|       | Complete                             | Data Conversion         | 24      | 5/6/2019  | 5/19/2019  | 6/12/2019  | 5/24/2019  |  |
|       | Complete                             | Data Conversion         | 23      | 4/22/2019 | 5/5/2019   | 6/12/2019  | 5/10/2019  |  |
|       | Complete                             | Data Conversion         | 22      | 4/8/2019  | 4/21/2019  | 6/12/2019  | 4/26/2019  |  |
|       | Reports Export                       | :S                      |         |           |            |            |            |  |
|       | C Refresh                            |                         |         |           |            |            |            |  |
|       | <b>N</b> eiresii                     |                         |         |           |            |            |            |  |
|       | Reports                              |                         |         |           |            |            |            |  |
|       | Select Al                            | I.                      | View Re | ports     |            |            |            |  |
|       |                                      | Title                   |         |           |            |            |            |  |
|       |                                      |                         |         |           |            |            |            |  |
|       | Payroll R                            | legister                |         |           |            |            |            |  |
|       | New Em                               | ployee and Change Audit |         |           |            |            |            |  |
|       | Exceptio                             | ns                      |         |           |            |            |            |  |
|       | Alert Oct                            | currence Count Report   |         |           |            |            |            |  |
|       | Certified                            | Payroll Report          |         |           |            |            |            |  |
|       | Check Re                             | egister                 |         |           |            |            |            |  |
|       | Checks                               |                         |         |           |            |            |            |  |
|       | Deduction                            | on Register             |         |           |            |            |            |  |
|       | Direct De                            | eposit Register         |         |           |            |            |            |  |
|       | Exceptio                             | ns - Invalid Tax ID     |         |           |            |            |            |  |

Labor Allocation Detail

Once selected, click **View Reports** and the reports chosen will be in one continuous PDF file for viewing or saving.